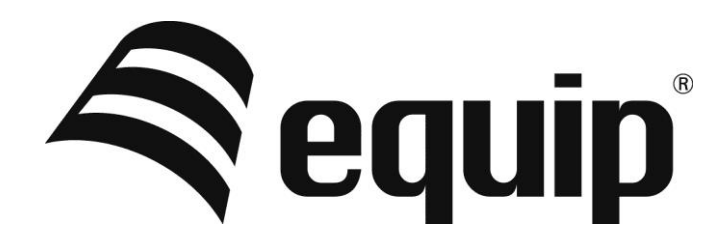

# Network Management

# Card

~Quick Installation Guide~

#### Network Management Card Hardware Installation:

- 1. Insert Card into the slot provided by UPS, put the screws and tighten them.
- 2. Procure a workstation (Windows 9x, Me, 2000, XP or later installed).
- Use the RJ45 to DB9 female serial cable that provided from package connects between the NMC COM port and the COM port on the workstation.

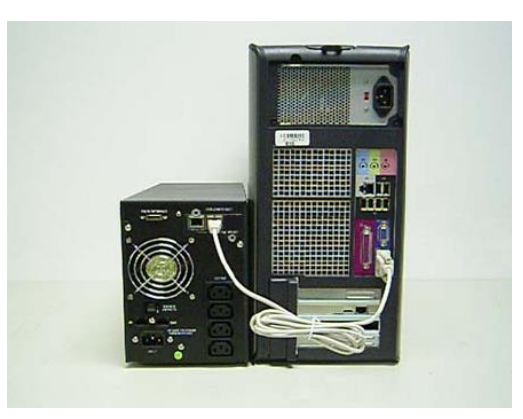

#### Configuring Network Management Card via Serial Port

1. In Microsoft Windows click Start ->

Programs -> Accessories -> Hyper terminal.

| My Computer My Briefcase               |                     |                                |                     |          |
|----------------------------------------|---------------------|--------------------------------|---------------------|----------|
| Relivork,<br>Neighborhood Communicator |                     |                                |                     |          |
| MS MS                                  |                     | 😋 AT&T Mail                    | 📻 Hyperterminal 🔹 🕨 |          |
|                                        |                     | 🧱 CompuServe                   | 📻 Multimedia 🔹 🕨    |          |
| Inbox DOS                              |                     | NgperTerminal                  | 🚾 Calculator        |          |
| E Destaur                              | 📾 Accessories       | 📢 HyperTerminal BBS            | 🕼 Character Map     |          |
| Ling and                               | 📻 Startup           | 🔤 MCI Mai                      | 🏐 Chat              |          |
| 📄 🚞 Documents 🔹 🕨                      | Sommand Promot      | 🛃 Microsoft BBS                | Clipboard Viewer    |          |
| 🖪 📴 Settinos 🕨                         | 🔊 Windows NT Expl   | 🔄 USHA                         | 🔀 Clock             |          |
| 5                                      |                     |                                | 🐞 BiałUp Networking |          |
| 👳 🔩 End 🔹 🔸                            | Administrative Too  | (s (Common)                    | 🛃 Imaging           |          |
| 🗧 🛷 Help                               | Adobe Acrobat       | •                              | 🥏 Notepad           |          |
|                                        | Microsoft Visual J+ | +1.0                           | 🅙 Object Packager   |          |
| 👌 遭 Bun                                | S Netscape Commu    | vicator Professional Edition 🔹 | 🧩 Paint             |          |
|                                        | J Starlup           | ,                              | 💦 Phone Dialer      |          |
| Shut Down                              |                     |                                | 🛃 Telnet            |          |
| Start                                  |                     |                                | 🎯 WordPad           | 10.26 AM |

2. Enter a name and click OK.

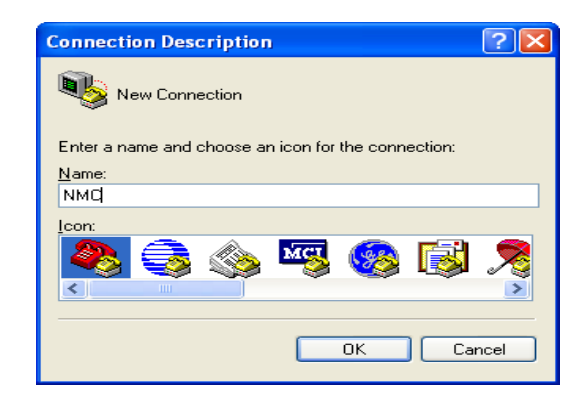

3. Select the correct COM port and click OK.

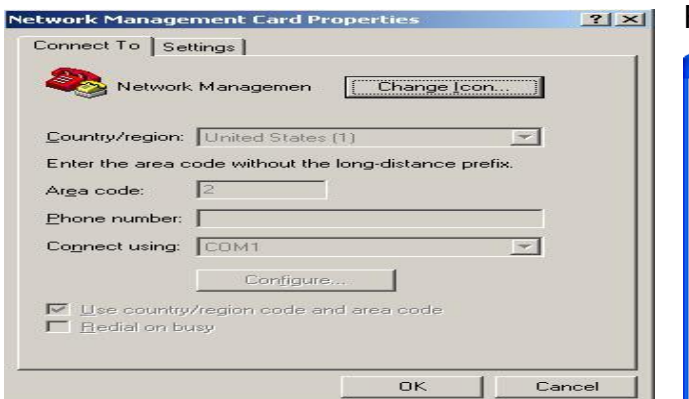

4. Configure the port setting as 9600 bps, 8 data bits, None (parity), 1 Stop bit and None Flow Control. Then click OK.

| COM1 Properties Port Settings | ?                       |
|-------------------------------|-------------------------|
|                               |                         |
| <u>B</u> its per second:      | 9600 🗸                  |
| <u>D</u> ata bits:            | 8                       |
| Parity:                       | None                    |
| <u>S</u> top bits:            | 1                       |
| Elow control:                 | None                    |
|                               |                         |
|                               | <u>Restore Defaults</u> |
|                               | K Cancel Apply          |

5. Enter the default password "password" and the Network Management Card Configuration

Menu will display on the screen.

Password:\*\*\*\*\*\*\*\_

6. Enter "1" to enter the Agent Configuration Menu.

NMC Version 0.0.0.8

| Network Management Card Configure Menu                                                                                                    | <br> |
|----------------------------------------------------------------------------------------------------|------|
| <ol> <li>IP Configurations</li> <li>HTTP Configurations</li> <li>Access Control Table</li> <li>SNMPv3 USM Table</li> <li>Trap Receiver Table</li> <li>Pass Through</li> <li>Reset Configuration to default</li> <li>Restart</li> <li>Password</li> <li>Exit</li> </ol> | Ŧ    |

Please Enter Your Choice -> 1\_

7. Assign an IP address and set the correct Subnet Mask; Gateway; DHCP.

| +- | IP Configure Menu                                                                                                    |
|----|----------------------------------------------------------------------------------------------------|
| += | SN       : 000000000         MAC Address       : 00:40:9D:43:35:98         1. IP address       : 172.18.127.45         2. Subnet mask       : 255.255.255.0         3. Gateway       : 172.18.127.1         4. DHCP       : Enabled         5. Primary DNS address       : ::FFFF:172.18.121.17         6. secondary DNS address       : ::FFFF:151.110.232.21         7. IPv6 Configure       ::Deture to converse |
|    | 0. Return to previous menu                                                                                                    |

Please Enter Your Choice :

#### Control the Network Management Card/UPS via Web Browser

Start your Web Browser; enter the Network Management Card IP address in the Address text box, the Network Management Card Web page will be shown on the Browser.

Some setting pages need to enter the user name and password to log in. The default user name is "root" and default password is "password".

| Sin Edit yew Fignorites Iools H<br>Sinch - O M R C ( | Seach 👷 Favores 🕑 🔗 🌺 🔳    | · 🖵 🗱               |                                  |       |      |
|------------------------------------------------------|----------------------------|---------------------|----------------------------------|-------|------|
| 3 Bock. * () - 💌 🖻 🏠                                 | NETWORK MANA               | · 🖵 🏛               |                                  |       |      |
| (3)**** 🐑 herp://172.18.127.388/                     | NETWORK MANA               |                     |                                  | V Pla |      |
|                                                      | NETWORK MANA               |                     |                                  |       | Link |
|                                                      | NETWORK MANAG              |                     | Opline                           |       |      |
|                                                      |                            | SEMENT CARD FOR UPS | Location:<br>15/06/2011 14:05:20 |       |      |
| IPS Monitoring U                                     | PS Monitoring » UPS Status |                     |                                  | help  |      |
| UPS Status                                           | UPS Status                 | Stand By            |                                  |       |      |
| UPS Alarm                                            | Innut                      |                     |                                  |       |      |
| UPS Parameters                                       | William                    | 228.1 V             |                                  |       |      |
| UPS Powered Devices                                  | Engineeros                 | 50.0 Hz             |                                  |       |      |
| UPS Identification                                   | Output                     | 00016               |                                  |       |      |
| PS Management                                        | (and/b)                    | 0                   |                                  |       |      |
| UPS Battery Test                                     | L030(%)                    | 0                   |                                  |       |      |
| UPS Battery Test Schedule                            | tuisye                     | 0.0 V               |                                  |       |      |
| SNMP TRAP Receivers                                  | requercy                   | 0.0 Hz              |                                  |       |      |
| UPS Configuration                                    | Current                    | 1.0A                |                                  |       |      |
| UPS Control                                          | Viad                       | 0.44                |                                  |       |      |
| UPS Shufdown                                         | Battery                    |                     |                                  |       |      |
| Shutdown Schedule                                    | Status                     | Battery Failure     |                                  |       |      |
| ettings                                              | Capacity                   | 0                   |                                  |       |      |
| NBC System                                           | Voltage                    | 33.2 V              |                                  |       |      |
| Case and time                                        | Temperature                | 39.0 °C             |                                  |       |      |
| Senary Josef False                                   | Seconds On Battery         | 0.5                 |                                  |       |      |
| Film Management                                      | Backup Time                | 0.9                 |                                  |       |      |
| The Handpentern                                      | NOTICE                     |                     |                                  |       |      |
| IPS Log                                              | UPS Next Off Time          |                     |                                  |       |      |
| DentLos                                              | UPS Ned On Time            |                     |                                  |       |      |
| Sectors Log                                          |                            |                     |                                  |       |      |

#### EMP Connection(optional)

The Environment Monitor Probe is a NMC option. It monitors he temperature and humidity of the UPS environment, and check the states of two external contacts. It can also send alarms (email, trap) by pre-set thresholds.

Connection is made via the setting port on the NMC, the EMP is detected automatically. Configuration could be made via UPS configuration menu.

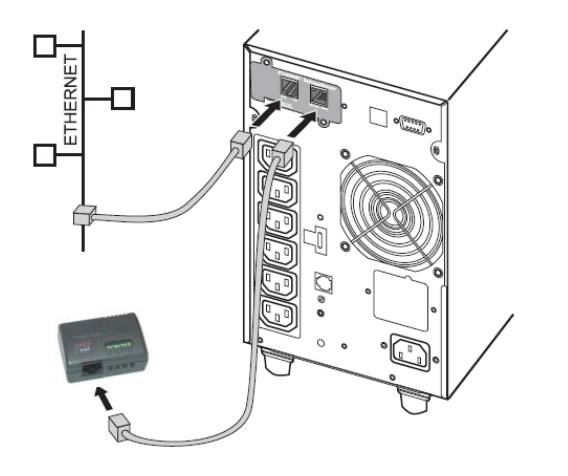

|                                                                                                    | N                          | ETWORK MANAGEMENT C    | ARD FOR UPS | Online     |              |
|----------------------------------------------------------------------------------------------------|----------------------------|------------------------|-------------|------------|--------------|
|                                                                                                    | _                          |                        |             | 15/06/2    | 011 14:09:17 |
| PS Monitoring                                                                                                    | OPS Management OF          | PS Configuration       |             |            | help         |
| UPS Status                                                                                                    | UPS                        |                        |             |            |              |
| UPS AMERI                                                                                                    | Over Load Bet Point(%)     |                        | 90          |            |              |
| In the asset of a                                                                                                    | Over Temperature Set Point | nt(°C)                 | 50          |            |              |
| The second second s | Save                       |                        |             |            |              |
| or sidenini, and                                                                                                    |                            |                        |             |            |              |
| IES Dattack Test                                                                                                    | EMP                        | Auto 💌                 |             |            |              |
| IDS Dattery Test Scholule                                                                                                    | Sensor                     | Description            |             | Low Point  | High Point   |
| INMP TRAP Receivers                                                                                                    | Temperature(*C)            | ASW Office Temperature |             | ₽ 1        | F 6          |
| JPS Configuration                                                                                                    | - Humidity(%)              | ASW Office Humidity    |             | 17 ED      | P 90         |
| #PS Control                                                                                                    | Alarm-1                    | Alarm-1                |             | Not Used   |              |
| IPS Shutdown                                                                                                    | Alarm/2                    | Alumo 2                |             | Not I land |              |
| itutdown Schedule                                                                                                    | Paul                       | - and the              |             | 1401-0440  |              |
| ettings                                                                                                    | - Carre                    |                        |             |            |              |
| MMC System                                                                                                    | -                          |                        |             |            |              |
| bate and Time                                                                                                    |                            |                        |             |            |              |
| SNMPv3 USM Table                                                                                                    |                            |                        |             |            |              |
| Firmware Upload                                                                                                    |                            |                        |             |            |              |
| the Management                                                                                                    |                            |                        |             |            |              |
| oga                                                                                                    |                            |                        |             |            |              |
| #PS Log                                                                                                    | _                          |                        |             |            |              |
|                                                                                                    |                            |                        |             |            |              |
| Event Foll                                                                                                    |                            |                        |             |            |              |
| System Log                                                                                                    |                            |                        |             |            |              |
| iystem Log                                                                                                    |                            |                        |             |            |              |
| iystem Log                                                                                                    |                            |                        |             |            |              |
| iystem Log                                                                                                    |                            |                        |             |            |              |
| Sentern Log                                                                                                    |                            |                        |             |            |              |
| Genera Log                                                                                                    |                            |                        |             |            |              |
| Cong                                                                                                    |                            |                        |             |            |              |
| System Log                                                                                                    |                            |                        |             |            |              |
| System Log                                                                                                    |                            |                        |             |            |              |

- System Protect Software (Windows) Setting
- 1. Double click the setup.exe

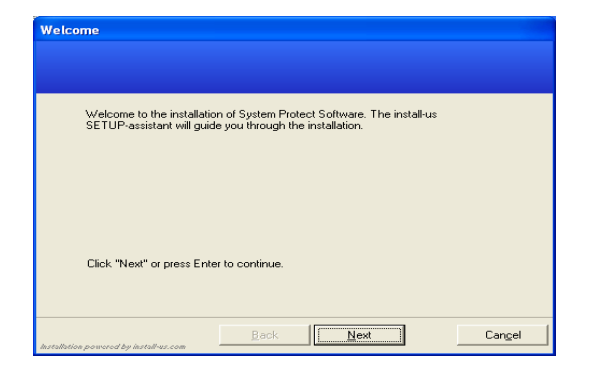

2. Display install software screen

| Choose the direc<br>program files into | tory in which you v | /ant the insta | illation to copy | the new |  |
|----------------------------------------|---------------------|----------------|------------------|---------|--|
| C:\Program Files                       | :\Eaton\System Pr   | otect Softwa   | re               | -       |  |
| ,                                      |                     |                | Browse           |         |  |
|                                        |                     |                |                  |         |  |
|                                        |                     |                |                  |         |  |

# 3. Install complete

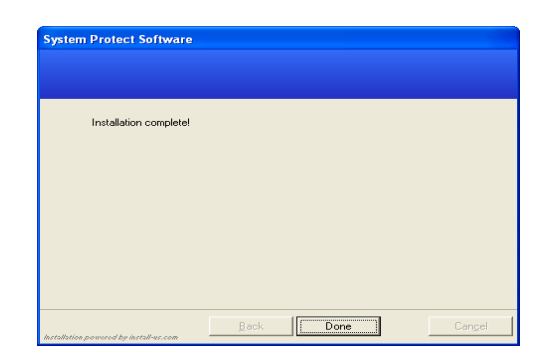

# 5. Setting the SPS.

Right click the SPS icon shown in system tray and select the "Configuration"

| System Protect Configuration                                                          |                                  |                                  |  |
|---------------------------------------------------------------------------------------|----------------------------------|----------------------------------|--|
| System Log Lani                                                                       | guage                            |                                  |  |
| Remote List                                                                           | Ev                               | ents                             |  |
|                                                                                       |                                  | Ac Fail                          |  |
|                                                                                       |                                  | Battery Low                      |  |
|                                                                                       |                                  | UPS Overload                     |  |
|                                                                                       |                                  | UPS Over Temperature             |  |
|                                                                                       |                                  | Weekly Schedule Shutdown         |  |
|                                                                                       |                                  | Special Day Schedule Shutdown    |  |
|                                                                                       |                                  | EMP Over Temperature             |  |
|                                                                                       |                                  | EMP Over Humidity                |  |
| Add                                                                                   | Remove                           | EMP Contact1 Alarm               |  |
| Modify                                                                                | View                             | EMP Contact2 Alarm               |  |
| Alias: BAOCNW:<br>System Shutdown<br>Ignore Restore<br>Shutdown Delay:                | Options<br>Events in Shutdown De | lay Action<br>Sec. Event Warning |  |
| Kun Script Before Shutdown       File Path:       Script Max Execution Time:       60 |                                  |                                  |  |
| OK Cancel                                                                             |                                  |                                  |  |

System->act as administrator, and enter the default password "admin".

| Act as Administrator |           | × |
|----------------------|-----------|---|
| Enter Password       |           |   |
| •••••                |           |   |
|                      |           | _ |
|                      | OK Cancel |   |

~Network Management Card Quick Installation Guide~

**4. Start up from window** (start->All Programs->System Protect

Software->Start System Protect Service)

| 🚰 Start System Protect Service           |
|------------------------------------------|
| 💤 Start Sytem Protect Service Debug Mode |
| 쮛 Uninstall System Protect Software      |
|                                          |

### 6. Add NMC

Click "Add" button, and then entering the popped window. Enter the NMC IP address and device model.

| Add                      |                |
|--------------------------|----------------|
| IP Address or Host Name: | 172.18.127.222 |
| Service or Port:         | 2993           |
| Device Model:            | С1К            |
| Cluster:                 |                |
|                          | OK Cancel      |

The connection between SPS and NMC has established.

| System Pr    | otect S | oftware 🛛 🔀               |
|--------------|---------|---------------------------|
|              | Topic:  | Connection Establish      |
| $\checkmark$ | When:   | 2011-04-25 11:05:24       |
|              | Who:    | 172.18.127.222            |
|              | What:   | Connect to 172.18.127.222 |
|              |         | OK(1s)                    |

#### Other settings:

| System Protect Configuration            |                               |
|-----------------------------------------|-------------------------------|
| System Log Language                     |                               |
|                                         | Events                        |
| 1/2.18.127.222(2993) - C1k              | Retard ou                     |
|                                         | Battery Low                   |
|                                         |                               |
|                                         | OPS Over Temperature          |
|                                         | Weekly Schedule Shutdown      |
|                                         | Special Day Schedule Shutdown |
|                                         | EMP Over Temperature          |
|                                         | EMP Over Humidity             |
| Add Remove                              | EMP Contact1 Alarm            |
| Modify View                             | EMP Contact2 Alarm            |
| CLocal Configuration                    |                               |
| Alias: BAOCNW(154401202                 | Default                       |
|                                         |                               |
| System Shutdown Options                 |                               |
| Ignore Restore Events in Shutdown Delay |                               |
| Shutdown Delay:                         | 20 Sec. OEvent Warning        |
| Run Script Before Shutdown              | Shutdown                      |
| File Path:                              |                               |
| Script Max Execution Time: 60 Sec.      |                               |
| OK Cancel                               |                               |